## How to Register for Classes/Events that require pre-registration at the Tallahassee Senior Center

- Go to the Tallahassee Senior Center website: <u>www.tallahasseeseniorfoundation.org</u>
- Click on the **Login** icon in the top right corner.

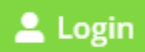

• Click on "Register" to create a registration account:

| TALLAHASSEE<br>Senior Center Foundation<br>FOR ACTIVE ADULTS |  |
|--------------------------------------------------------------|--|
| Username or Email Address                                    |  |
| Password                                                     |  |
| Remember Me                                                  |  |
| Log In                                                       |  |
| Register   Lost your password?                               |  |

[It is recommended to use your email address as the Username]

Once you have an account, any time you want to register for a class, Log-In to your account by going to "LOGIN" and click on "Log In" when you go to the website for easier registration!

• To register for a class, click on "CLASSES & PROGRAMS" at the top of the page.

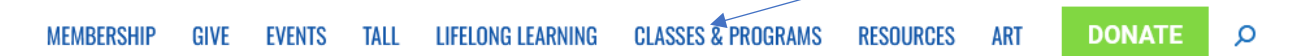

• Click on "**REGISTER FOR CLASSES**" (or you can click on the type of class such as ARTS PROGRAM, LIFELONG LEARNING, etc)

You will see the list of classes; then click on "Register" next to the class you wish to take:

| Event 🗢                                              | Venue 🗢                                 | Date 🗢                     |          |
|------------------------------------------------------|-----------------------------------------|----------------------------|----------|
| Draw with Your Eyes, Paint with Your Heart, ART CARD | ZOOM                                    | January 4, 2023 1:30 pm    | Register |
| Senior Safety Series 2023                            |                                         | January 21, 2023 10:30 am  | Register |
| Healthier Holidays, Healthier Eating                 | Tallahassee Senior Center - Dining Room | December 13, 2023 11:00 am | Register |
| Clay Hand Building for the Absolute Beginner         | Tallahassee Senior Center - Clay Studio | January 5, 2024 9:00 am    | Register |

• Once you have selected a class, add the number of tickets to your Event Cart.

| Qty |                   |  |
|-----|-------------------|--|
|     | 1 -               |  |
|     | Add to Event Cart |  |

If you have more than one event to register for, click on "**Return to Events List**" button and repeat the process above to register for additional activities or events.

## 1 ITEM WAS SUCCESSFULLY ADDED FOR THIS EVENT.

| < Return to Events List | Proceed to Registration | >                       |
|-------------------------|-------------------------|-------------------------|
| There is currently 1 it | em in the Event Car     | t.<br>〒 View Event Cart |

• Once you have added all your events to the Event Cart, you can then click on "**Proceed to Registration**" button.

| 1 ITEM WAS SUCCESSFULLY ADDED FOR THIS EVENT.     |  |
|---------------------------------------------------|--|
| < Return to Events List Proceed to Registration > |  |
| There is currently 1 item in the Event Cart.      |  |
| 🕅 View Event Cart                                 |  |

- Add your cell phone to the Personal Information page; then click on "Proceed to Finalize Registration" at the bottom right of the page.
- Enter your credit card information.

Once processed, you will see a "View Full Order Confirmation Receipt" on your screen and you will receive an email receipt!

## Questions? Or if you run into issues, call the Tallahassee Senior Center 850-891-4000 and ask for registration assistance!